## 

## Filter by Attributes

| 1  | Click Starfish in the upper-left hand corner.                                                                                                    |
|----|----------------------------------------------------------------------------------------------------|
| 2  | Select STUDENTS and then MY STUDENTS.                                                                                                    |
| 3  | Pick the correct <b>CONNECTION</b> (and <b>COHORT</b> if applicable) and click <b>ADD FILTERS</b> .<br>When filtering by major, <b>TERM</b> = Ongoing.                                                                                                   |
| 4  | Click on ATTRIBUTES and select +ADD ATTRIBUTE.                                                                                                    |
| 5  | Select the attribute(s) you want to filter using the drop-down menus. You can search by multiple attributes, e.g. major & GPA below a certain value, by adding another attribute. When filtering by major, <b>TERM</b> = No Term.                        |
| 6. | Click the radio button in front of <b>SPECIFIC VALUE</b> . If available, select from the drop-<br>down menu. If no drop-down menu is available, enter the specific value (found on the<br><u>Starfish support website</u> on the <b>ATTRIBUTES</b> tab). |
| 6  | Click SUBMIT.                                                                                                    |

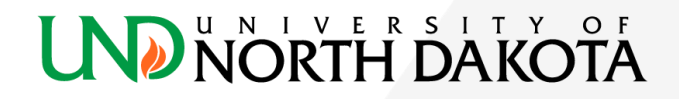